## 2. Vyplnenie podkladov pre predmety

Ako rozvrhár oddelenia ste zodpovedný za správne vyplnenie podkladov pre predmety prislúchajúceho semestra. Podklady je potrebné vyplniť do termínu uvedeného v harmonograme pre tvorbu rozvrhu v aktuálnom semestri.

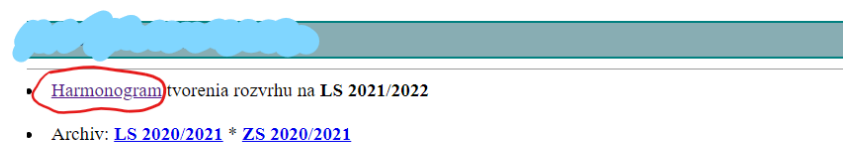

- <u>Rozvrh</u> môjho oddelenia.
   Fakultný rozvrh.
- <u>Počty</u> študentov v E-rozvrhovom systeme...

Na začiatku majú všetky predmety, ktoré ste načítali z katalógu predmetov status "Načítané…". Všetky predmety, ktoré sú platné pre daný semester musíte editovať. Aj predmety, na ktoré nie je doposiaľ prihlásený žiaden študent (tento stav sa môže zmeniť, je nutné tieto predmety sledovať až do konca druhého týždňa semestra) je potrebné editovať. Predmety, ktoré v daný semester nebudete učiť (prípady, kedy si študenti predmet vybrali, ale on sa učí v inom semestri, a podobne), nemusíte editovať.

|      | Názov<br>Filter:<br>Napiš sekvenciu      | Alias | Kód       | Typ:dot | Ekvivalent | Zaradené<br>za | 🖉 Zapisaní                                                                                                    | Rozvhár<br>Z<br>Neurčené | Status   | Edituj                | Zarad |
|------|------------------------------------------|-------|-----------|---------|------------|----------------|----------------------------------------------------------------------------------------------------|--------------------------|----------|-----------------------|-------|
| 1. 🗆 | Aplikovaná štatistika                    |       | N427A0_4B | P:1;L:1 |            |                | B-BIOT ( $\underline{3}$ ); B-CHEMAT ( $\underline{2}$ ); B-POVYKO ( $\underline{1}$ ) = $\underline{6}$               |                          | Nacítanė | $( \rightarrow )$     |       |
| 2. 🗆 | Informatika                              |       | N424I0_4B | L:2     |            |                | B-AIMCHP (7); B-BBFFCH (3); B-BIOT (61); B-BIOTXA (2); B-<br>CHEMAT (2); B-KONV (73); B-POVYKO (44) = 192              |                          | Nacitané | $\overline{\bigcirc}$ |       |
| 3. 🗆 | Matematika II                            |       | N424M2_4B | P:2;C:3 |            |                | B-AIMCHP (§); B-BBFFCH (51); B-BIOT (69); B-BIOTxA (2); B-<br>CHEMAT (55); B-CHI (26); B-KONV (2); B-POVYKO (51) = 264 |                          | Nacítané | $\odot$               |       |
| 4.0  | Seminar z matematiky -> PREDMET SA NEUCI |       | N427S0_4B |         |            |                |                                                                                                    |                          | Nacitané | +                     |       |
| 5. 🗆 | Seminár z matematiky II                  |       | N427S2_4B | C:2     |            |                | B-AIMCHP (1); B-BBFFCH (22); B-BIOT (27); B-BIOTxA (1); B-<br>CHEMAT (12); B-CHI (5); B-KONV (1); B-POVYKO (9) = 78    |                          | Nacítanė | $\odot$               |       |
| 6. 🗆 | Základy matematiky II                    |       | N427Z2_4B | P:2;C:4 |            |                | B-KONV (72)                                                                                                    |                          | Nacítané | $\odot$               |       |

Označene VYRADIŤ z mojich premetoví Označene predmety sa BUDÚ/NEBUDÚ vyučovať tento semesterí

Po kliknutí na šípku v stĺpci "Edituj" sa vám otvorí okno na zadávanie požiadaviek k danému predmetu. Všetky polia vyplňte dôkladne, zodpovedne a v súlade s požadovanou realitou, nakoľko vami vyplnené údaje sú pri tvorbe rozvrhu smerodajné a systém potom vyhlasuje chybu, alebo sa rozvrh študentom nesprávne zobrazuje.

| · Prednáška - ćo EDITUJEM                                       |                                                                                                    |
|-----------------------------------------------------------------|----------------------------------------------------------------------------------------------------|
| Kód predmetu:                                                   | <u>N424M2_4B</u>                                                                                                    |
| Názov predmetu:                                                 | Matematika II                                                                                                    |
| Zapisani študenti programu:                                     | B-AIMCHP (§); B-BBFFCH (51); B-BIOT (69); B-BIOTXA (2); B-CHEMAT (55); B-CHI (26); B-KONV (2); B-POVYKO (51) = 264                                                             |
| Garant predmetu:                                                | Baláž Vladimír, doc. RNDr., CSc.                                                                                                    |
| Garantujúce pracovisko:                                         | Oddelenie matematiky                                                                                                    |
| Dotácia podľa AIS :                                             | 2 h/týžden UČÍSA 2H NARAZ                                                                                                    |
| Požadovaná dotácia 🕑 🤅                                          | 2) + - h/týžden 28/DAVATE POLIA                                                                                                    |
| Miesto vyučovania: 🔨                                            | O určí rozvrhár podľa potreby, zrejme podľa počtu študentov!                                                                                                    |
| DESTAVENIN MUSI NA(2)                                           | O musi byť v laboratóriu, počítačovej miestnosti, zasadačke:                                                                                                    |
| CO WAY DE TAUL ALAPOUE DA                                       | • urči rozvrhár, ale ja preferujem v nasledujúcom poradí: <ol> <li>NB CH14 (176) + -</li> </ol>                                                                                |
| SH VAI DOMAT AND DE ET                                          | AK NEMÁS STRIKTNÁ POZIADAVKA, TAK ZADAJ ¥ 2 ZVOT                                                                                                    |
| Obmedziť počet na 🐵:                                            | 🗾 študentov na jednu rozvrhovú akciu                                                                                                    |
| Max. paralelných vyučovaní:                                     | 2 naraz (2 AKCIE PARALELNE)                                                                                                    |
| Nie súčasne s predmetom:                                        | matem                                                                                                    |
| JAJTE SI POZOZ<br>NA VOĽBU<br>ROLUSUJTE REDNAŠKU<br>A CULČENIE. | <ul> <li>□ P N424M2_4B*Matematika II</li> <li>□ C N424M2_4B*Matematika II</li> <li>□ P N427Z2_4B*Základy matematiky II</li> <li>□ C N427Z2_4B*Základy matematiky II</li> </ul> |

Laboratórne cvičenia viažte vždy len na jednu "referenčnú" miestnosť a počet študentov zadávajte v súlade s počtom miest v laboratóriách spolu. Študentov do jednotlivých laboratórnych miestností si

rozdelíte následne, napríklad zverejnením harmonogramu s presným priradením študent + téma + miestnosť. Harmonogram je možné pripojiť dole v časti dokumentácia.

Časové obmedzenia zadávajte uvážene a len v odôvodnených prípadoch. Dané obmedzenia nemusia byť rešpektované v prípade, ak by danou požiadavkou bola znemožnená tvorba rozvrhu.

| Časové obmedzenja vyučovanja 😔: |                             | 07:00  | 08:00 | 09:00 | 10:00 | 11:00 | 12:00 | 13:00 | 14:00 | 15:00 | 16:00 | 17:00 | 18:00 |
|---------------------------------|-----------------------------|--------|-------|-------|-------|-------|-------|-------|-------|-------|-------|-------|-------|
| akcia po kiikiluu. hemozem      | pondelok                    | $\sim$ |       |       |       |       |       |       |       |       |       |       |       |
| VYBER 2 MOZNOSTI                | utorok                      |        |       |       |       |       |       |       |       |       |       |       |       |
| , RAD BY SOM NENOSEL            | streda                      |        | → •   |       |       |       |       |       |       |       |       |       |       |
| PARADAWKIA ZADAVAJ KLIKANIM NA  | štvrtok                     |        |       |       |       |       |       |       |       |       |       |       |       |
| BUNKY                           | biatok                      |        |       |       |       |       |       |       |       |       |       |       |       |
| AELE RIADKY                     | nemôžem <mark>rád by</mark> | som    |       |       |       |       |       |       |       |       |       |       |       |

Pole iné požiadavky vypĺňajte v prípade potreby doplnenia ďalších požiadaviek, prípadne ak je potrebné dovysvetľovať zadané požiadavky.

| Vyučovanie zaradiť zav<br>(do tej istej miestnosti) | ○ prednášky, alebo za ○ cvičenie predmetu:<br>Hladat |
|-----------------------------------------------------|------------------------------------------------------|
| Iné požiadavky: JACO JEDEN<br>NAPOVE DA             | J. J.LOK                                             |
| Poznámka pre študentov:                             |                                                      |
| Dokumentácia >>>>>>>>>>>>>>>>>>>>>>>>>>>>>>>>>>>>   | RURNITI'N MA IRONA MANBAJ                            |

Poznámka pre študentov sa zobrazí v rozvrhu pri danom predmete priamo študentom.

| Skratka (alias) pre tento predmet 🥹 |                                 |
|-------------------------------------|---------------------------------|
| Predmet vidí vo svojom rozvrhu aj   | Milladat                        |
| Predmet je ekvivalentný s:          | Hladat                          |
| • V časti :                         | 🗆 Prednáška 🗆 Cvičenie          |
| Rozvrh pre predmet bude robit':     | Ofakultný rozvrhár A ja osobne! |
| Kontrolovať pred uložením!          | PRI ING. IRCDITOTO              |

Pri vypĺňaní si vždy pozrite nápovedu. Ak vypĺňate požiadavku pri bakalárskom predmete a predmet si chcete do rozvrhu vkladať samostatne (vkladá sa až po zverejnení bakalárskych rozvrhov na kontrolu), tak zakliknite možnosť "ja osobne". V ostatných prípadoch zakliknite "fakultný rozvrhár". Fakultný rozvrhár vkladá do rozvrhu predmety, na ktoré je v čase tvorby rozvrhu zapísaných aspoň päť študentov. V prípade menšieho počtu študentov daný predmet nebude vložený do rozvrhu a právomoc sa vráti rozvrhárovi príslušného oddelenia, ktorý následne môže predmet do rozvrhu zaradiť, alebo vyznačí, že predmet sa daný semester nebude vyučovať a o situácii upovedomí aj zapísaných študentov.

Pri zadávaní požiadaviek pre inžinierske predmety si uvedomte, že dané predmety do rozvrhu vkladajú rozvrhári oddelení. Preto je potrebné, aby ste pri položke "Rozvrh pre predmet bude robiť:" zaklikli možnosť "ja osobne". Taktiež si dajte pozor na vypĺňanie položky, v ktorej sa definujú inžinierske predmety pre viac študijných programov. Je to rozhodujúce pri harmonograme a právach pri tvorbe inžinierskeho rozvrhu.

| Harmonogram:                          | ncem definovat <u>harmonogram</u>               |
|---------------------------------------|-------------------------------------------------|
| Dokumentácia:                         | ZAKLIKNUTE AND ZNAMENA, ŽE PREDMET              |
| Je to spoločný predmety pre Ing. stu  | U JE 7PE VIAC ING PROGRAMOU<br>peň: ● Ano ○ NIE |
| Skratka (alias) pre tento predmet 🅯 : |                                                 |
| Predmet vidí vo svojom rozvrhu aj 🄇   | Hadat                                           |
| Predmet je ekvivalentný s:            | Hladat                                          |

Po vyplnení požiadaviek nezabudnite kliknúť na kontrolovať pred uložením a následne aj celé požiadavky zapísať a uložiť.

| Predmet vidi vo svojom rozvrhu aj 🖤 | Hladat                       |
|-------------------------------------|------------------------------|
| Predmet je ekvivalentný s:          | Hladat                       |
| Rozvrh pre predmet bude robit':     | fakultný rozvrha             |
| Kontrolovať pred uložením!          |                              |
| Rozvrh pre predmet bude robiť:      | <u>ja osobne, predmet vy</u> |
| Zapisať a uloziť!                   |                              |

Ak ste vyplnili požiadavky, zmení sa vám status pri predmete na "Vyplnené".

| • | Zoznam mojich predmetov: |                                     |            |           |         |            |                |                                                                                                    |                                      |           |        |       |
|---|--------------------------|-------------------------------------|------------|-----------|---------|------------|----------------|----------------------------------------------------------------------------------------------------|--------------------------------------|-----------|--------|-------|
|   |                          | Názov<br>Filter:<br>Napřš sokvenciu | Alias<br>9 | Kóđ       | Typ:dot | Ekvivalent | Zaradené<br>za | Zapisaní 🗹                                                                                                    | Rozvhár<br>☑ Ja osobne<br>☑ Neurčené | Status    | Edituj | Zarad |
|   | 1. 🗆                     | Matematika II                       |            | N424M2_4B | P:2     |            |                | B-AIMCHP (§); B-BBFFCH (51); B-BIOT (69); B-BIOTXA<br>(2); B-CHEMAT (55); B-CHI (26); B-KONV (2); B-POVYKO<br>(51) = 264                                                                       | Horanská Ľubomír                     | Vyplnené  | +      | +     |
|   | 2. 🗆                     | Matematika II                       |            | N424M2_4B | C:10    |            |                | B-AIMCHP (§); B-BBFFCH ( <u>51</u> ); B-BIOT ( <u>69</u> ); B-BIOTXA<br>( <u>2</u> ); B-CHEMAT ( <u>55</u> ); B-CHI ( <u>26</u> ); B-KONV ( <u>2</u> ); B-POVYKO<br>( <u>51</u> ) = <u>264</u> | Horanská Ľubomíra                    | Vyplnené. | *      | +     |
| [ | 3. 🗆                     | Aplikovaná štatistika               |            | N427A0_4B | P:1;L:1 |            |                | B-BIOT ( $\underline{3}$ ); B-CHEMAT ( $\underline{2}$ ); B-POVYKO ( $\underline{1}$ ) = $\underline{6}$                                                                                       |                                      | Nacítané  | +      |       |
|   | 4. 🗆                     | Informatika                         |            | N424I0_4B | L:2     |            |                | B-AIMCHP (7); B-BBFFCH (3); B-BIOT (61); B-BIOTXA<br>(2); B-CHEMAT (2); B-KONV (73); B-POVYKO (44) = 192                                                                                       |                                      | Nacítané  | +      |       |
|   | 5. 🗆                     | Seminár z matematiky                |            | N427S0_4B | C:2     |            |                | -                                                                                                    |                                      | Nacítané  | +      |       |
|   |                          |                                     |            |           |         |            |                | B-AIMCHP (1); B-BBFFCH (22); B-BIOT (27); B-BIOTXA                                                                                                    |                                      |           |        |       |